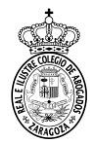

## **ADOBE READER - NO DETECTA CERTIFICADO (MAC)**

Cuando Adobe Reader no detecta el certificado, a pesar de estar instalado y funcionando en el equipo (con él se entra a RedAbogacía o a Lexnet), hay que configurar el programa para que lo encuentre.

En el menú Edición está el submenú Preferencias, se abre y en el cuadro de Categorías se selecciona Firmas y después en la parte derecha se selecciona el botón Más de Identidades y certificados de confianza

| Preferencias                                                                                                    |                                                                                                    | X        |
|----------------------------------------------------------------------------------------------------|----------------------------------------------------------------------------------------------------|----------|
| Categorías:                                                                                                    | Firmas dinitales                                                                                                    |          |
| Comentario<br>Documentos<br>General<br>Pantalla completa<br>Presentación de página                               | Creación y aspecto  Opciones de control de creación de firma  Establecer el aspecto de las firmas en un documento  Más                                   |          |
| 3D y mutimedia<br>Accesibilidad<br>Actualizador<br>Administrador de confianza                                    | Verificación  • Controlar cómo y cuándo se verifican las firmas Más                                                                                      |          |
| Buscar<br>Confianza en contenido multimedia (heredado)<br>Cuentas de correo electrónico<br>Firmas<br>Formularios | Identidades y certificados de confianza<br>• Crear y administrar identidades para firmar<br>• Administrar credenciales usadas para confiar en documentos |          |
| Identidad<br>Idioma                                                                                              | Marca de hora del documento                                                                                                    |          |
| JaváSript<br>Lectura<br>Medición (2D)<br>Medición (3D)<br>Medición (Geo)                                         | Configurar ajustes de servidor de marca de hora     Más                                                                                                  |          |
| Multimedia (heredado)<br>Ortografía<br>Rastreador<br>Revisión<br>Seguridad                                       |                                                                                                    |          |
| Seguridad (mejorada)<br>Servicios en línea de Adobe<br>Unidades                                                  |                                                                                                    |          |
|                                                                                                    | Aceptar                                                                                                    | Cancelar |

Se abre la ventana de Configuración de ID digital y certificados de confianza

| 🔒 C | onfiguración de ID digital y certi | ificados de confia | inza                                    |              |                          |
|-----|------------------------------------|--------------------|-----------------------------------------|--------------|--------------------------|
| +   | ID digitales                       | 12 🥖 -             | 🕎 Detalles del certificado 🛛 🧀 Exportar | 🔁 Actualizar | 📀 Eliminar ID            |
|     | Certificados de confianza          | Nombre             | Emisor                                  | Med          | anismo de almacenamiento |
|     |                                    | •                  | []]<br>                                 |              | 4                        |
|     |                                    |                    |                                         |              | -                        |

Se selecciona Certificados de confianza, en el menú de la izquierda y se pulsa en el botón Importar.

| 🔒 Configuración de ID digital y certi | ficados de confianza                  |                                     |                       | <u> </u> |
|---------------------------------------|---------------------------------------|-------------------------------------|-----------------------|----------|
| E── ID digitales                      | 🥖 Editar confianza  ี Import          | ar 🧼 Exportar 👔 Detalles del        | certificado 🔕 Quitar  |          |
| Certificados de confianza             | Nombre                                | Emisor de certificado               | Caduca                | -        |
|                                       | - BNL S.p.A. Corporate Firma          | - BNL S.p.A. Corporate Firma        | 2014.09.30 23:59:59 Z |          |
|                                       | - Firma Digit. AIPA Cons. Portale S   | - Firma Digit. AIPA Cons. Portale   | 2013.09.09 10:18:49 Z |          |
|                                       | - Firma digitale - Molise Dati        | - Firma digitale - Molise Dati      | 2013.09.08 10:15:41 Z |          |
|                                       | - Firma Digitale AIPA - Ascoli Piceno | - Firma Digitale AIPA - Ascoli Pice | 2013.09.08 09:24:27 Z |          |
|                                       | - Firma Digitale AIPA - Provincia di  | - Firma Digitale AIPA - Provincia   | 2013.09.05 08:15:51 Z | -        |
|                                       | •                                     | []]<br>[2022020]                    |                       | •        |

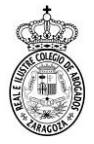

| Elegir contactos para ir                                                                                                    | mportar                                                                                                    |     |
|----------------------------------------------------------------------------------------------------|----------------------------------------------------------------------------------------------------|-----|
| Este cuadro de diálo                                                                                                    | go le permitirá seleccionar contactos para importarlos a su lista de identidades de                                                                                                    |     |
| importe.                                                                                                    | puede definir la confianza de cualquier certificado asociado a los contactos que                                                                                                    |     |
| Contactos                                                                                                    |                                                                                                    |     |
| Newbre                                                                                                    | Correc electrónico                                                                                                    | Ľ   |
| Nombre                                                                                                    | Conco accaronico                                                                                                    | 6   |
|                                                                                                    | Examinar                                                                                                    | N - |
|                                                                                                    | Burner                                                                                                    | 0   |
|                                                                                                    | buscar                                                                                                    |     |
|                                                                                                    |                                                                                                    | k - |
| Certificados                                                                                                    |                                                                                                    | 6   |
| Esta lista muestra                                                                                                    | a los certificados asociados al contacto actualmente seleccionado.                                                                                                    |     |
| Asunto                                                                                                    | Emisor Caduca Detalles                                                                                                    |     |
|                                                                                                    |                                                                                                    | £   |
|                                                                                                    | Contar                                                                                                    | 1   |
|                                                                                                    |                                                                                                    | 8   |
|                                                                                                    |                                                                                                    | 2   |
|                                                                                                    |                                                                                                    | 1   |
| Ayuda                                                                                                    | Importar                                                                                                    |     |
|                                                                                                    |                                                                                                    | - J |
| Elegir contactos para i                                                                                                    | importar 🛛 🔀                                                                                                    | J.  |
|                                                                                                    |                                                                                                    | 1   |
| Este cuadro de dialo<br>confianza. También                                                                                                    | ogo le permitira seleccionar contactos para importarios a su lista de identidades de<br>n puede definir la confianza de cualquier certificado asociado a los contactos que                                                                                                    |     |
| importe.                                                                                                    |                                                                                                    |     |
| Contactos                                                                                                    |                                                                                                    |     |
| Nombre                                                                                                    | Correo electrónico Quitar                                                                                                    |     |
| Autoridad d                                                                                                    | de Certificacion de la                                                                                                    |     |
| ACA - Trust                                                                                                    | ted Certificates ca@acabogacia.org Examinar                                                                                                    |     |
| ACA - Certi                                                                                                    | Buscar                                                                                                    |     |
|                                                                                                    |                                                                                                    |     |
| Carter                                                                                                    |                                                                                                    |     |
| Certificados                                                                                                    | a las satificadas asseindas al sentente entrelacadas a l                                                                                                    |     |
| Esta lista muestr                                                                                                    | a ius certificados asociados al contacto actualmente seleccionado.                                                                                                    |     |
| Asunto                                                                                                    | Emisor Caduca Detalles                                                                                                    |     |
| Autoridad de C                                                                                                    | Certificac Autoridad de Certifica 13/06/2030 22:00:00                                                                                                    |     |
|                                                                                                    | Comun                                                                                                    |     |
|                                                                                                    |                                                                                                    | Ŀ . |
|                                                                                                    |                                                                                                    |     |
|                                                                                                    |                                                                                                    | 1   |
| Ayuda                                                                                                    | Importar Cancelar                                                                                                    |     |
| <u> </u>                                                                                                    |                                                                                                    |     |
| Elegir contactos para in                                                                                                    | mportar                                                                                                    |     |
|                                                                                                    |                                                                                                    | 1   |
| Este cuadro de diálo                                                                                                    | go le permitirá seleccionar contactos para importarlos a su lista de identidades de                                                                                                    |     |
| confianza. También                                                                                                    | puede definir la confianza de cualquier certificado asociado a los contactos que                                                                                                    |     |
| confianza. También<br>importe.                                                                                                    | puede definir la contianza de cualquier certificado asociado a los contactos que                                                                                                    |     |
| confianza. También<br>importe.<br>Contactos                                                                                                    | puede definir la comfanza de cualquier certificado asociado a los contactos que                                                                                                    |     |
| confianza. También<br>importe.<br>Contactos<br>Nombre                                                                                                    | puese definir la contrantza de cualquier certificado asociado a los contactos que Correo electrónico Quitar                                                                                                    |     |
| confianza. También<br>importe.<br>Contactos<br>Nombre<br>Autoridad de                                                                                                    | Correo electrónico Quitar Correo electrónico Quitar                                                                                                    |     |
| Confianza. También<br>importe.<br>Contactos<br>Nombre<br>Contactos<br>Nombre<br>Contactos                                                                                                    | Correo electrónico Quitar Correo electrónico Quitar Correo electrónico Quitar Correo electrónico Correo electrónico Correo elec |     |
| confianza. También<br>importe.<br>Contactos<br>Nombre<br>Autoridad de<br>ACA - Truste                                                                                                    | puede derimir a contractos que<br>Correo electrónico<br>2 Certificacion de la<br>d Certificates<br>ca@acabogacia.org<br>icados Corporativos<br>ac@acabogacia.org<br>Buscar<br>Buscar<br>Buscar<br>Buscar                                                                                                    |     |
| confianza. También<br>importe.<br>Contactos<br>Nombre<br>Matoridad de<br>AcA - Truste<br>ACA - Cettifi                                                                                                    | Correo electrónico     Quitar       c Correo electrónico     Quitar       a Certificacion de la     E Certificates       d Certificates     ca@acabogacia.org       icados Corporativos     ac@acabogacia.org                                                                                                    |     |
| confianza. También<br>importe.<br>Contactos<br>Nombre<br>Catoriada de<br>ACA - Truste<br>ACA - Certifi                                                                                                    | Quitar     Quitar       Correo electrónico     Quitar       e Certificaciono a la     Quitar       ed Certificates     ca@acabogacia.org       icados Corporativos     ac@acabogacia.org       Buscar     Buscar                                                                                                    |     |
| confianza. También<br>importe.<br>Contactos<br>Nombre<br>Statutoridad de<br>Statutoridad de<br>Statutoridad de<br>Statutoridad de<br>Statutoridad de<br>Statutoridad de<br>Certificados                                                                                                    | puese derimina comianza de cualquier centricado asociado a los contactos que Correo electrónico Quitar Correo electrónico Correo electrónico Corre |     |
| confianza. También<br>importe.<br>Contactos<br>Nombre<br>I Autoridad de<br>Autoridad de<br>Autoridad | puese derinir a comanza de cualquer centricado asociado a los contactos que<br>Correo electrónico<br>e Certificacion de la<br>ed Certificates ca®acabogacia.org<br>Eados Corporativos ac@acabogacia.org<br>Buscar                                                                                                    |     |
| confianza. También<br>importe.<br>Contactos<br>Nombre<br>Autoridad de<br>MACA - Truste<br>Certificados<br>Esta lista muestra<br>Asunto                                                                                                    | puede derimir a comtanta de cualquer certificado asociado a los contactos que       Correo electrónico       Quitar       e Certificacion de la       el Certificator sa ca@acabogacia.org       bascar       Buscar       I los certificados asociados al contacto actualmente seleccionado.       Emisor     Caduca                                                                                                    |     |
| confianca. También<br>importe.<br>Nombre<br>Matoridad de<br>MacA - Truste<br>AcA - Certifi<br>Certificados<br>Esta lista muestra<br>Asunto<br>Autoridad de Ce                                                                                                    | Correo electrónico Correo electrónico Correo electrónico Quitar Correo electrónico Quitar Corficates ca@acabogacia.org Buscar Buscar Ios certificados asociados al contacto actualmente seleccionado. Emisor Caduca Detalica Detalica Detalica Confar. Confar.                                                                                                    |     |
| confianza. También<br>importe.<br>Contactos<br>Nombre<br>Standada de<br>Cartificados<br>Esta lista muestra<br>Asunto<br>Autoridad de Ce                                                                                                    | puede derimir a comtanta de cualquer certificado asociado a los contactos que         Correo electrónico       Quitar         ed Certificates       ca@acabogacia.org         icados Corporativos       ac@acabogacia.org         u los certificados asociados al contacto actualmente seleccionado.         Emisor       Caduca         etfifica       13/06/2030 2200.00                                                                                                    |     |
| confianza. También<br>importe.<br>Contactos<br>Nombre<br>Matoridad de<br>Matoridad de<br>Cethificados<br>Esta lista muestra<br>Autoridad de Ce                                                                                                    | puese derinir a contractos que Correo electrónico Quitar E Certificacion de la E Cardicas ca@acabogacia.org Uos certificados asociados al contacto actualmente seleccionado. Emisor Caduca ertificac Autoridad de Certifica 13/06/2030 2200.00 Confiar                                                                                                    |     |
| confianca. También<br>importe.<br>Contactos<br>Nombre<br>Matoridad de<br>Matoridad de<br>Certificados<br>Esta lista muestra<br>Asunto<br>Autoridad de Ce                                                                                                    | puede derimi a contractos que       Quitar       Quitar       e Certificacion de la       ed Certificato:       a Certificato:       a Cadacabogacia.org       Burcar       Burcar       i los certificados asociados al contacto actualmente seleccionado.       Entíficato:     Lautoridad de Certifica       13/06/2030 2200.00                                                                                                    |     |
| confianza. También<br>importe.<br>Nombre<br>Matoridad de<br>MacA - Truste<br>AcA - Certifi<br>Certificados<br>Esta lista muestra<br>Autoridad de Ce                                                                                                    | puese cerimina comanza de cualquer certificado asociado a los contactos que Correo electrónico Quitar Ed Certificatos ac@acabogacia.org Buscar Buscar Ilos certificados asociados al contacto actualmente seleccionado. Emicor Caduca etificac Autoridad de Certifica 13/06/2030 220000                                                                                                    |     |
| confianza. También<br>importe.<br>Contactos<br>Nombre<br>Mattoridad de<br>Mattoridad de<br>Certificados<br>Esta lista muestra<br>Asunto<br>Autoridad de Ce                                                                                                    | puese cerimina comanza de cualquer certificado asociado a los contactos que<br>Correo electrónico Quitar Quitar Ed Certificates ca@acabogacia.org Buscar Buscar Ilos certificados asociados al contacto actualmente seleccionado. Emisor Caduca etificac Autoridad de Certifica 13/06/2030 2200.00 Detalles Confor Importar Cancelar                                                                                                    |     |
| confianza. También<br>importe.<br>Contactos<br>Nombre<br>IIII Autoridad de<br>IIIII ACA - Truste<br>IIIII ACA - Certifi<br>Certificados<br>Esta lista muestra<br>Autoridad de Co<br>Autoridad de Co<br>Ayuda                                                                                                    | puede derinir à contractos que<br>Correo electrónico<br>Quitar<br>el Certificacion de la<br>ed Certificato: ac@acabogacia.org<br>Examinar<br>Buscar<br>Ilos certificados asociados al contacto actualmente seleccionado.<br>Emisor<br>Caduca<br>ettificac Autoridad de Certifica 13/06/2030 22:00.00<br>Importar<br>Cancelar                                                                                                    |     |
| confianza. También<br>importe.<br>Contactos<br>Nombre<br>Mautoridad de<br>Mautoridad de<br>Mautoridad de<br>Certificados<br>Esta lista muestra<br>Autoridad de Ce<br>Autoridad de Ce                                                                                                    | puede derinir à contractos que<br>Quitar<br>Quitar<br>Quitar<br>Quitar<br>Quitar<br>Quitar<br>Quitar<br>Quitar<br>Quitar<br>Quitar<br>Examinar-<br>Barcar-<br>Buscar-<br>Buscar-<br>Buscar-<br>Buscar-<br>Detalles-<br>entificados asociados al contacto actualmente seleccionado.<br>Emisor<br>Caduca<br>entificac Autoridad de Cetifica 13/06/2030 2200.00<br>Importar<br>Cancelar<br>Són de contactos                                                                                                    |     |
| confianza. También<br>importe.<br>Contactos<br>Nombre<br>I Autoridad de<br>I Autoridad de<br>Certificados<br>Esta lista muestra<br>Asunto<br>Autoridad de Ce<br>Ayuda                                                                                                    | puese cerimina comanta de cualquer certificado asociado a los contactos que  Correo electrónico Quitar  Correo electrónico Quitar  Cartificatos Correo electrónico Quitar  Saminar Buscar Buscar Buscar  Inso certificados asociados al contacto actualmente seleccionado. Emisor Caduca etificac Autoridad de Certifica 13/06/2030 2200.00  Etificac Cancelar  ión de contactos                                                                                                    | Σ   |
| confianza. También<br>importe.<br>Contactos<br>Nombre<br>Mattoridad de<br>Mattoridad de<br>Mattoridad de<br>Certificados<br>Esta lista muestra<br>Aca - Certifi<br>Certificados<br>Esta lista muestra<br>Aca - Certifi<br>Asunto<br>Autoridad de Ce<br>Autoridad de Ce<br>Ayuda                                                                                                    | puese cerimina comanza se cualquer certificado asociado a los contactos que Correo electrónico Quitar E dertificacion de la E de Certificates ca@acabogacia.org Buscar Buscar Buscar Buscar Certificados asociados al contacto actualmente seleccionado. Emisor Caduca etificac Autoridad de Certifica 13/06/2030 2200.00 Engontar Cancelar Són de contactos tificado                                                                                                    | Σ   |
| confianza. También<br>importe.<br>Contactos<br>Nombre<br>Imatoridad de<br>Imatoridad de<br>Certificados<br>Esta lista muestra<br>Acta - Certifi<br>Certificados<br>Esta lista muestra<br>Autoridad de Ce<br>Autoridad de Ce<br>Autoridad de Ce<br>Detalles del cert<br>Asunto: ACA                                                                                                    | puede derimina comtanta de cutalquer certificado asociado a los contactos que<br>correo electrónico Quitar Ed Certificato correo electrónico Quitar Emisor ca@acabogacia.org Buscar Buscar Buscar a los certificados asociados al contacto actualmente seleccionado. Emisor Caduca ertificac Autoridad de Certifica 13/06/2030 22:00:00 Confiar ión de contactos tificado - Certificados Corporativos - 2014                                                                                                    | Σ   |
| confianza. También<br>importe.<br>Contactos<br>Nombre<br>Matoridad de<br>Matoridad de<br>Certificados<br>Esta lista muestra<br>Acta - Certifi<br>Certificados<br>Esta lista muestra<br>Actuno<br>Autoridad de Ce<br>Autoridad de Ce<br>Autoridad de Ce<br>Detalles del cert<br>Asunto: ACA<br>Detalles del cert                                                                                                    | puese cerimina comanta de cualquer certificado asociado a los contactos que  Correo electrónico Quitar  Correo electrónico Quitar  Cartificatos ac@acabogacia.org Buscar  Ilos certificados asociados al contacto actualmente seleccionado. Emicor Caduca ertificac Autoridad de Certifica 13/06/2030 220000  Contactos  tificado A - Certificados Corporativos - 2014 rifidad de Certificacion de la Abnarcia car@acabogacia org                                                                                                    |     |
| confianza. También<br>importe.<br>Contactos<br>Nombre<br>Stantondad de<br>Sta Stantondad de<br>Certificados<br>Esta lista muestra<br>AcA - Certifi<br>Certificados<br>Esta lista muestra<br>Acanto<br>Autoridad de Ce<br>Autoridad de Ce<br>Autoridad de Ce<br>Detalles del cert<br>Asunto: ACA<br>Emisor. Aute                                                                                                    | puese cerimina comanza de cualquer certificado asociado a los contactos que<br>c Correo electrónico Quitar Quitar Correo electrónico Quitar Cadificados asociados al contactos actualmente seleccionado. Emisor Caduca etificacio. Autoridad de Certifica 13/06/2030 2200:00 Confiar ión de contactos tificado to certificados Corporativos - 2014 ciridad de Certificacion de la Abogacia <ac@acabogacia.org></ac@acabogacia.org>                                                                                                    | J   |
| confianza. También<br>importe.<br>Contactos<br>Nombre<br>Autoridad de<br>Acta - Truste<br>Certificados<br>Esta lista muestra<br>Acta - Certifi<br>Certificados<br>Esta lista muestra<br>Acta - Certifi<br>Acta - Certifi<br>Acta - Certifi<br>Autoridad de Ce<br>Autoridad de Ce<br>Certificatos                                                                                                    | puese cerimina comanza se cualquer certificado asociado a los contactos que certificacion de la correo electrónico Quitar Ed Certificacion de la gaminar Buscar Buscar Buscar Buscar Caduca etificacion ado e certifica 13/06/2030 22:00:00 Conform Cancelar ión de contactos ttificado A - Certificacion de la Abogacia <ac@acabogacia.org> certificado (autoridad del certificado, CA), Firmar lista revocación certificados</ac@acabogacia.org>                                                                                                    |     |
| confianza. También<br>importe.<br>Contactos<br>Nombre<br>Matoridad de<br>Matoridad de<br>Matoridad de<br>Certificados<br>Esta lista muestra<br>Acta - Certifi<br>Acta - Certifi<br>Acta - Certifi<br>Autoridad de Ce<br>Autoridad de Ce<br>Autoridad de Ce<br>Autoridad de Ce<br>Detalles del cert<br>Assunto: Acta<br>Detalles del cert<br>Assunto: Acta                                                                                                    | puese cerimina comanza se cualquer certificado asociado a los contactos que<br>correce electrónico Quitar Examinar. Examinar. Buscat. Buscat. Buscat. Buscat. Emisor Caduca etificac. Autoridad de Certifica 13/06/2030 2200.00 Entificado Confactos Uficado - Certificados Corporativos - 2014 certificado (autoridad del certificado, CA), Firmar lista revocación certificados 27/0/2025 13-27-34                                                                                                    |     |
| confianza. También<br>importe.<br>Contactos<br>Nombre<br>Matoridad de<br>Matoridad de<br>Matoridad de<br>Certificados<br>Esta lista muestra<br>Acta - Certifi<br>Certificados<br>Esta lista muestra<br>Acta - Certifi<br>Autoridad de Ce<br>Autoridad de Ce<br>Detalles del cert<br>Asunto: Acta<br>Detalles del cert<br>Asunto: Acta<br>Emisor: Aute<br>Uso: Firmar (CRI)<br>Caducidad: (C                                                                                                    | puese cerimina comanta se cualquer certificado asociado a los contactos que<br>Correo electrónico Quitar el Certificacion de la el Certificatos asociados al contacto actualmente seleccionado. Emicor Caduca ertificac Autoridad de Certifica 13/06/2030 2200.00 Entificados toficado A - Certificados Corporativos - 2014 xridad de Certificacion de la Abogacia <ac@acabogacia.org> certificado del certificado, CA), Firmar lista revocación certificados 27/10/2025 13:27:34</ac@acabogacia.org>                                                                                                    |     |
| confianza. También<br>importe.<br>Contactos<br>Nombre<br>Mantondad de<br>Mantondad de<br>Mantondad de<br>Certificados<br>Esta lista muestra<br>AcA - Certifi<br>Certificados<br>Esta lista muestra<br>Acanto<br>Autoridad de Co<br>Autoridad de Co<br>Autoridad de Co<br>Detalles del cert<br>Asunto: ACA<br>Emisor: Auto<br>Uso: Firmar o<br>CRU<br>Caducidad: C<br>Confianza                                                                                                    | puese cerimina comanza se cualquer certificado asociado a los contactos que<br>correlativa comanza se cualquer certificado asociado a los contactos que<br>control de la e<br>control de la e<br>cados Corporativos ac@acabogacia.org<br>el los certificados asociados al contacto actualmente seleccionado.<br>Emisor Caduca<br>etificac Autoridad de Certifica 13/06/2030 2200:00<br>Etificado<br>torne contactos<br>tión de contactos<br>tión de contactos<br>tificado<br>- Certificados Corporativos - 2014<br>sritada de Certificacion de la Abogacia <ac@acabogacia.org><br/>certificado (autoridad del certificado, CA), Firmar lista revocación certificados<br/>27/10/2025 13:27:34</ac@acabogacia.org>                                                                                                    |     |
| confianza. También<br>importe.<br>Contactos<br>Nombre<br>Autoridad de<br>Certificados<br>Esta lista muestra<br>AcA - Certifi<br>Certificados<br>Esta lista muestra<br>Aca - Certifi<br>Aca - Certifi<br>Aca -                                  | puese cerimina comanza se cualquer certificado asociado a los contactos que  Correo electrónico Quitar  Correo electrónico Quitar  Correo electrónico Quitar  Caduca Certificacion de la Buscar  Ingontar Cancelar  ingontar Cancelar  ingontar Cancelar  ingontar Cancelar  ingontar Cancelar  ingontar Cancelar  ingontar Cancelar  ingontar cancelar  ingontar cancelar  ingontar  ingontar cancelar  ingontar  in        |     |
| confianza. También<br>importe.<br>Contactos<br>Nombre<br>Mattoridad de<br>Mattoridad de<br>Mattoridad de<br>Certificados<br>Esta lista muestra<br>AcA - Certifi<br>AcA - Certifi<br>Aca - Certifi<br>Autoridad de Ce<br>Autoridad de Ce<br>Autoridad de Ce<br>Autoridad de Ce<br>Autoridad de Ce<br>Autoridad de Ce<br>Autoridad de Ce<br>Autoridad de Ce<br>Autoridad de Ce<br>Confianza<br>E I certifica<br>E I certifica<br>E I certifica                                                                                                    | puese cerimina comanza se cualquer certificado asociado a los contactos que<br>correo electrónico Quitar E certificacion de la Emisor Caduca ettificado asociados al contacto actualmente seleccionado. Emisor Caduca ettificacio. Lemisor Caduca ettificacio. Lemisor Caduca ettificacio Cancelar Cancelar Cancela   |     |
| confianza. También<br>importe.<br>Contactos<br>Nombre<br>Statutoridad de<br>Certificados<br>Esta lista muestra<br>AccA - Certificados<br>Esta lista muestra<br>Asunto<br>Autoridad de Certificados<br>Autoridad de Certificados<br>Autoridad de Certificados<br>Detalles del certi<br>Asunto: ACA<br>Emisor: Auto<br>Uso: Firmar<br>(CRI)<br>Caducidad. O<br>Confianza<br>El certifica<br>de confian<br>validación<br>ce caration e                                                                                                    | puese cerimina comanda de cualquer certificado asociado a los contactos que<br>Correo electrónico Quitar  Quitar  Correo electrónico Quitar  Cartificatos Corporativos ac@acabogacia.org Buscar  Iso certificados asociados al contacto actualmente seleccionado. Emicor Caduca entificac Autoridad de Certifica 13/06/2030 220000 Centrar  ión de contactos  toficado A - Certificacion de la Abogacia <ac@acabogacia.org> certificado S Corporativos - 2014 xiridad de Certificacion de la Abogacia <ac@acabogacia.org> certificado del certificado, CA), Firmar lista revocación certificados  27/10/2025 13:27:34  do utilizado para firmar un documento debe estar designado como ancleje ta o tener como origen de cadena un ancleje eta confinara para que la de la firma se realice correctamente. La comprobación de revocación no mu analciade configenta je nuo surveiro a 41</ac@acabogacia.org></ac@acabogacia.org>                                                                                                    | 2   |
| confianza. También<br>importe.<br>Contactos<br>Nombre<br>Statondad de<br>Statondad de<br>Certificados<br>Esta lista muestra<br>AcA - Certifi<br>Certificados<br>Esta lista muestra<br>Acanto<br>Autoridad de Co<br>Autoridad de Co<br>Detalles del cert<br>Asunto: ACA<br>Emisor: Auto<br>Uso: Firmar o<br>Certificados<br>Detalles del cert<br>Asunto: ACA<br>Emisor: Auto<br>Uso: Firmar o<br>CRU<br>Caducidad: C<br>Confianza<br>El certifica<br>de confian<br>validaciónar                                                                                                    | puese cerimina comanda de cualquer certificado asociado a los contactos que<br>control de la e<br>control de la Abogacia <ac@acabogacia.org><br/>cettificado la Abogacia <ac@acabogacia.org><br/>cettificado catoridad del cettificado, CA), Firmar lista revocación cettificado<br/>solutilizado para firmar un documento debe estar designado como anclaje<br/>ta o tener como origen de cadena un anclaje de confianta para que la<br/>de la firmas seralec correctamente. La comprobación de revocación no<br/>nu un anclaje de confianta ni en uno superior a el.</ac@acabogacia.org></ac@acabogacia.org>                                                                                                    |     |
| confianza. También<br>importe.<br>Contactos<br>Nombre<br>Matoridad de<br>Matoridad de<br>Certificados<br>Esta lista muestra<br>AcA - Certifi<br>Esta lista muestra<br>Aca - Certifi<br>Autoridad de Ce<br>Autoridad de Ce<br>Autoridad de Ce<br>Autoridad de Ce<br>Autoridad de Ce<br>Autoridad de Ce<br>Detalles del cert<br>Asunto: ACA<br>Emisor: Auto<br>Uso: Firmar<br>(CRI)<br>Caducidad. C<br>Confianza<br>E certifica<br>de confianz                                                                                                    | puese cerimina comanza se cualquer certificado asociado a los contactos que<br>correce electrónico Quitar  Correo electrónico Quitar  Examinar.  Examinar.  Buscar  a los certificados asociados al contacto actualmente seleccionado. Emisor Caduca Emisor Caduca Detalles.  Confor  Són de contactos  tificado A - Certificados Corporativos - 2014 xridad de Certificac  Cancelar  Són de contactos  tificado A - Certificados Corporativos - 2014 xridad de Certificado, CA), Firmar lista revocación certificados  to autoridad del certificado, CA), Firmar lista revocación certificados  tificado A - Certificados Corporativos - 2014 xridad de Certificado, CA), Firmar lista revocación certificados  tificado do utilizado para firmar un documento debe estar designado como anclaje de la firma ser las correctamente. La comprobación de revocación no en un anclaje de confianza ni en uno superior a el.  este certificado como gaíz de confianza                                                                                                    |     |
| confianza. También<br>importe.<br>Contactos<br>Nombre<br>Matoridad de<br>Autoridad de<br>Certificados<br>Esta lista muestra<br>AcA - Certifi<br>AcA - Certifi<br>AcA - Certifi<br>Autoridad de Ce<br>Autoridad de Ce<br>Certificana<br>Centre Certificana<br>Centre Certificana<br>Centre Certificana<br>Centre Certificana<br>Centre Certificana<br>Confianza<br>El certifica<br>e confian<br>validación<br>se realiza e<br>Vitilizar                                                                                                    | puese cerimina comanza se cualquer certificado asociado a los contactos que<br>certificacion de la<br>el certificatos compositivos ac@acabogacia.org<br>entíficados asociados al contacto actualmente seleccionado.<br>Emicor Caduca<br>entíficac Autoridad de Certifica 13/06/2030 220000<br>Entíficado<br>A - Certificados Corporativos - 2014<br>xridad de Certificado en el abogacia <ac@acabogacia.org><br/>certificado Corporativos - 2014<br/>xridad de Certificadon de la Abogacia <ac@acabogacia.org><br/>certificado ad el certificado, CA), Firmar lista revocación certificados<br/>20/10/2025 13:27:34<br/>do utilizado para firmar un documento debe estar designado como ancleje<br/>te o tener como origen de cadena un ancleje de confianza para que la<br/>de la firma se realize correctamente. La comprobación de revocación no<br/>nu un ancleje de confianza ni<br/>este certificado como gaiz de confianza<br/>para e realize correctamente, confie en este</ac@acabogacia.org></ac@acabogacia.org>                                                                                                    |     |
| confianza. También<br>importe.<br>Contactos<br>Nombre<br>I Autoridad de<br>Certificados<br>Esta lista muestra<br>AcA - Certifi<br>Certificados<br>Esta lista muestra<br>Acanto<br>Autoridad de Certi<br>Autoridad de Certi<br>Autoridad de Certi<br>Asunto: ACA<br>Emisor Autte<br>Uso: Firmar o<br>Certificados<br>Detalles del cert<br>Asunto: ACA<br>Emisor Autte<br>Uso: Firmar o<br>Confianza<br>El certifica<br>de confianza<br>El certificado<br>se realiza e<br>I utilizar.                                                                                                    | puese cerimina comanda se cualquer certificado asociado a los contactos que<br>control correo electrónico<br>Quitar<br>el certificacion de la<br>el certificacion a la<br>el certificator accuador al contacto actualmente seleccionado.<br>Emisor Caduca<br>ertificac Autoridad de Certifica 13/06/2030 220000<br>Detalles<br>Concelar<br>ión de contactos<br>tíficado<br>La Certificacion de la Abogacia <ac@acabogacia.org><br/>certificado Certificacion de la Abogacia <ac@acabogacia.org><br/>certificado Certificacion de la Abogacia <ac@acabogacia.org><br/>certificado Certificacion de la Abogacia <ac@acabogacia.org><br/>certificado Certificado del certificado, CA), Firmar lista revocación certificados<br/>17/10/2025 13:27:34<br/>do utilizado para firmar un documento debe estar designado como anclaje<br/>ta o tener como organ de cadera un anclaje de confianza para que la<br/>de la firma se realize correctamente. La comprobación de revocación no<br/>nu un anclaje de confianza<br/>ución de firma se realiza correctamente, confie en este<br/>x</ac@acabogacia.org></ac@acabogacia.org></ac@acabogacia.org></ac@acabogacia.org>                                                                                                    |     |
| confianza. También<br>importe.<br>Contactos<br>Nombre<br>Matoridad de<br>Certificados<br>Esta lista muestra<br>AcA - Certifi<br>Edados<br>Esta lista muestra<br>Acanto<br>Autoridad de Ce<br>Ayuda<br>Importar configurae:<br>Detalles del cert<br>Asunto: ACA<br>Emisor: Auto<br>Uso: Firmar a<br>El certificad<br>Confianza<br>El certificad<br>confianza<br>El certificad<br>confianza                                                                                                    | puede derimi a comanda de cualquer certificado asociado a los contactos que<br>Correo electrónico<br>Quitar<br>E certificacion de la<br>ed Certificates<br>cados Corporativos ac@acabogacia.org<br>Buscar<br>a los certificados asociados al contacto actualmente seleccionado.<br>Emisor<br>cados Corporativos ac@acabogacia.org<br>Detalles<br>Confer<br>Importar<br>Cancelar<br>ión de contactos<br>tíficado<br>A - Certificados Corporativos - 2014<br>sridad de Certificacion de la Abogacia <ac@acabogacia.org><br/>certificado (autoridad del certificado, CA), Firmar lista revocación certificados<br/>20/10/2025 13:27:34<br/>do utilizado para firmar un documento debe estar designado como anclaje<br/>txa o tener como origen de cadena un anclaje de confianza para que la<br/>de la firma ser eslize correctamente. La comprobación de revocación no<br/>en un anclaje de confianza ni en uno superior a él.<br/>este certificado como gaíz de confianza<br/>ición de firma ser enaliza correctamente, confie en este x<br/>vanenter o datos firmador.</ac@acabogacia.org>                                                                                                    |     |
| confianza. También<br>importe.<br>Contactos<br>Nombre<br>Mattoridad de<br>Certificados<br>Esta lista muestra<br>Esta lista muestra<br>AcA - Certifi<br>AcA - Certifi<br>AcA - Certifi<br>Acanto<br>Autoridad de Ce<br>Ayuda<br>Importar configurac<br>Detalles del cert<br>Asunto: AcA<br>Emisor: Auto<br>Uso: Firmar<br>(CRI)<br>Caducidad. C<br>Confianza<br>El certifica<br>de confian<br>validación<br>se renaliza e<br>Utilizar<br>Si la valida<br>certificado                                                                                                    | puede derimina comianta de cualquer certificado asociado a los contactos que<br>correcte electrónico<br>Quitar<br>E certificacion de la<br>el Certificacion de la<br>el certificados asociados al contacto actualmente seleccionado.<br>Emisor Caduca<br>entificacion de la Certifica 13/06/2030 22:00:00<br>Conferen-<br>entificado<br>A - Certificados Corporativos - 2014<br>xridad de Certificacion de la Abogacia <ac@acabogacia.org><br/>certificado<br/>A - Certificados Corporativos - 2014<br/>xridad de Certificados - 2014<br/>xridad de Certificados Corporativos - 2014<br/>sociada de Certificados Corporativos - 2014<br/>sociada de Certificados Corporativos - 2014<br/>sociada de Certificados Corporativos - 2014<br/>sociada de Certificados Corporativos - 2014<br/>sociada de Certificados Corporativos - 2014<br/>sociada de Certificados Corporativos - 2014<br/>sociada de Certificados Corporativos - 2014<br/>sociada de Certificados corporativos - 2014<br/>sociada de Certificados contectas<br/>torificado cantoridad del certificado, CA), Firmar lista revocación certificados<br/>20/10/2025 13:27:34<br/>do utilizado para firmar un documento debe estar designado como analaje<br/>ta o tener como origen de cadena un anclaje de confianza para que la<br/>de la firma se realiza correctamente. La comprobación de revocación no<br/>nu anclaje de confianza in enu os superior a el.<br/>este certificado como gaíz de confianza<br/>umentos o datos firmados<br/>umentos o datos firmados</ac@acabogacia.org>                                                                                                    |     |
| confianza. También<br>importe.<br>Contactos<br>Nombre<br>Autoridad de<br>Certificados<br>Esta lista muestra<br>AcA - Cretificados<br>Esta lista muestra<br>Acanto<br>Autoridad de Certificados<br>Autoridad de Certificados<br>Detalles del cert<br>Asunto: ACA<br>Emisor Auto<br>Uso: Firmar<br>(CRI)<br>Caducidad. C<br>Confianza<br>El certifica<br>de confian<br>se realiza<br>el certificado<br>Utilizar<br>Si la valida<br>certificado                                                                                                    | puese cerimina comanda de cualquer certificado asociado a los contactos que<br>contractos que<br>el certificacion de la<br>el certificacion de la<br>el certificacion de la<br>el certificados esociados al contacto actualmente seleccionado.<br>Emicor Caduca<br>ertificac Autoridad de Certifica 13/06/2030 220000<br>Entificado<br>a - Certificados Corporativos - 2014<br>sridad de Certificacion de la Abogacia <ac@acabogacia.org><br/>certificado del certificado, CA), Firmar lista revocación certificados<br/>20/10/2025 13:27:34<br/>do utilizado para firmar un documento debe estar designado como ancleje<br/>a o tener como origen de cadena un ancleje de confianza para que la<br/>de la firma se realiza correctamente. La comprobación de revocación no<br/>nu un anclaje de confianza<br/>lución de firma se realiza correctamente, confi e en este<br/>x<br/>umentos o datos firmados<br/>umentos certificados</ac@acabogacia.org>                                                                                                    |     |
| confianza. También<br>importe.<br>Contactos<br>Nombre<br>Mattoridad de<br>Certificados<br>Esta lista muestra<br>AcA - Certifi<br>Certificados<br>Esta lista muestra<br>Acanto<br>Autoridad de Ce<br>Autoridad de Ce<br>Autoridad de Ce<br>Autoridad de Ce<br>Autoridad de Ce<br>Certificados<br>Enisor: Aute<br>Uso: Firmar e<br>CRU<br>Caducidad: C<br>Confianza<br>El certificado<br>El certificado<br>Confianza                                                                                                    | puede derimin a comianta de cualquer certificado asociado a los contactos que<br>corrificacion de la<br>el Certificatos asociados al contacto actualmente seleccionado.<br>Emisor cadexabogacia.org<br>el los certificados asociados al contacto actualmente seleccionado.<br>Emisor Caduca<br>etificacio Autoridad de Certifica 13/06/2030 2200:00<br>Etificado<br>to contactos<br>tificado<br>- Certificados Corporativos - 2014<br>sridad de Certificacion de la Abogacia <ac@acabogacia.org><br/>certificado (autoridad del certificado, CA), Firmar lista revocación certificados<br/>20/10/2025 13:27:34<br/>do utilizado para firmar un documento debe estar designado como anclaje<br/>taz o tener como origen de cadena un anclaje de confianza para que la<br/>de la firma ser realiza correctamente, La comprobación de revocación no<br/>en un anclaje de confianza<br/>cición de firma ser realiza correctamente, confie en este x<br/>x<br/>umentos o datos firmados<br/>umentos o datos firmados</ac@acabogacia.org>                                                                                                    |     |
| confianza. También<br>importe.<br>Contactos<br>Nombre<br>Autoridad de<br>Certificados<br>Esta lista muestra<br>AcA - Certifi<br>Certificados<br>Esta lista muestra<br>Autoridad de Ce<br>Autoridad de Ce<br>Autoridad de Ce<br>Autoridad de Ce<br>Autoridad de Ce<br>Autoridad de Ce<br>Certificados<br>Detalles del cert<br>Asunto: ACA<br>Emisor: Auto<br>Uso: Firmar a<br>C(RL)<br>Caducidad:<br>Detalles del cert<br>Asunto: Auto<br>Uso: Firmar a<br>El certificados<br>El certificados<br>Confianza<br>El certificados<br>Confianza<br>El certificados<br>Confianza<br>El certificados<br>Confianza<br>Si la valida<br>certificados                                                                                                    | puede derimin a comianta de cualquer certificado asociado a los contactos que<br>control de contactos que<br>e certificacion de la<br>ed Certificatos sociados al contacto actualmente seleccionado.<br>Emisor cadacas esclados al contacto actualmente seleccionado.<br>Emisor Caduca<br>etificacion actual de Certifica 13/06/2030 22:00:00<br>Etificado<br>a los certificados sociados al contacto actualmente seleccionado.<br>Emisor Caduca<br>etificac Autoridad de Certifica 13/06/2030 22:00:00<br>Cancelar<br>Cancelar<br>ión de contactos<br>tificado<br>A - Certificados Corporativos - 2014<br>sridad de Certificacion de la Abogacia <ac@acabogacia.org><br/>certificado (autoridad del certificado, CA), Firmar lista revocación certificados<br/>20/10/2025 13:27:34<br/>do utilizado para firmar un documento debe estar designado como anclaje<br/>ta o tener como origen de cadena un anclaje de confianza para que la<br/>de la firma se realiza correctamente, La comprobación de revocación no<br/>en un anclaje de confianza<br/>unentos certificados<br/>Contenidos<br/>Contenidos<br/>Contenidos<br/>Contenidos datos firmados<br/>umentos certificados<br/>Contenido dinámico<br/>JavaScrite privilegiado incrustado</ac@acabogacia.org>                                                                                                    |     |
| confianza. También<br>importe.<br>Contactos<br>Nombre<br>Autoridad de<br>Certificados<br>Esta lista muestra<br>Acta - Truste<br>Esta lista muestra<br>Acta - Certificados<br>Esta lista muestra<br>Actunidad de Certificados<br>Autoridad de Certificados<br>Detalles del cert<br>Asunto: ACA<br>Emisor: Auto<br>Usos: Firmar (CRL)<br>Caducidad: C<br>Confianza<br>El certificado<br>Se realiza e<br>Utolizar<br>Si la valida<br>certificado<br>Detalles del cert<br>Asunto: ACA<br>Emisor: Auto<br>Usos: Firmar (CRL)<br>Caducidad: C<br>Confianza<br>El certificado<br>Utolizar<br>Si la valida<br>certificado                                                                                                    | puese cerimina comanda de cualquer certificado asociado à los contactos que<br>certificacion de la<br>el certificados compositivos ac@acabogacia.org<br>entíficados esociados al contacto actualmente seleccionado.<br>Emior Caduca<br>entíficac Autoridad de Certifica 13/06/2030 220000<br>Entíficados<br>entíficados Corporativos - 2014<br>viridad de Certificacion de la Abogacia < ac@acabogacia.org><br>certificados Corporativos - 2014<br>viridad de Certificacion de la Abogacia < ac@acabogacia.org><br>certificado del certificado, CA), Firmar lista revocación certificados<br>207/10/2025 13:27:34<br>do utilizado para firmar un documento debe estar designado como ancleje<br>a to tener como origen de cadema un ancleje de confinanza para que la<br>de la firma se realiza correctamente, La comprobación de revocación no<br>nu un anclaje de confianza<br>ición de sertificado como gaiz de confianza<br>cición de firma se realiza correctamente, confie en este<br>x:<br>umentos o datos firmados<br>umentos certificados<br>Qontenido dinámico<br>JavaScript privilegiado incrustado                                                                                                    |     |
| confianza. También<br>importe.<br>Contactos<br>Nombre<br>Stationada de<br>Certificados<br>Esta lista muestra<br>AcA - Certificados<br>Esta lista muestra<br>Acanto<br>Autoridad de Certificado<br>Autoridad de Certificado<br>Detalles del cert<br>Asunto: ACA<br>Emisor Aute<br>Uso: Firmaro<br>Caducidad: C<br>Confianza<br>El certificado<br>Se realiza e<br>Se una certificado<br>Se realiza e<br>U Utilizar<br>Si la vafida<br>certificado                                                                                                    | puese cerimina comianta se cualquer certificado asociado a los contactos que<br>control come electrónico<br>Quitar<br>el certificacion de la<br>el certificacion a el a<br>el certificacion a el a<br>el certificacion a sociados al contacto actualmente seleccionado.<br>Emisor<br>cados Corporativos ac@acabogacia.org<br>el los certificados asociados al contacto actualmente seleccionado.<br>Emisor<br>cados Corporativos ac@acabogacia.org<br>cados Corporativos - 2014<br>trificado<br>- Certificados Corporativos - 2014<br>sridad de Certificacion de la Abogacia <ac@acabogacia.org><br/>certificado (autoridad del certificado, CA), Firmar lista revocación certificados<br/>17/10/2025 13:27:34<br/>do utilizado para firmar un documento debe estar designado como anclaje<br/>ta o tener como origica nol e cadera un acleje de confianza para que la<br/>de la firma se realiza correctamente. La comprobación de revocación no<br/>nu na ancleje de confianza<br/>isción de firma se realiza correctamente, confie en este<br/>x<br/>umentos certificados<br/>Quentenido dinámico<br/>JavaScript privilegiado incrustado<br/>Ogenaciones privilegiadas del sistema (red, impresión, acceso a<br/>archivos, et.)</ac@acabogacia.org>                                                                                                    |     |
| confianza. También<br>importe.<br>Contactos<br>Nombre<br>Matoridad de<br>Certificados<br>Esta lista muestra<br>AcA - Certifi<br>Esta lista muestra<br>Acanto<br>Autoridad de Ce<br>Autoridad de Ce<br>Autoridad de Ce<br>Autoridad de Ce<br>Detalles del cert<br>Asunto: ACA<br>Emisor: Aute<br>Uso: Firmar o<br>Certificado<br>Detalles del cert<br>Asunto: ACA<br>Emisor: Aute<br>Uso: Firmar o<br>C(RL)<br>Caducidad: C<br>Confianza<br>El certifica<br>de confian<br>validación<br>se realiza e<br>I Detalles del cert<br>Asunto: ACA                                                                                                    | puede derimin a comianta de cualquer certificado asociado a los contactos que<br>control de la come electrónico Quitar<br>el certificacion de la ca@acabogacia.org<br>el certificados asociados al contacto actualmente seleccionado.<br>Emisor cadoca de certifica 13/06/2030 220000 Detalles<br>el los certificados asociados al contacto actualmente seleccionado.<br>Emisor Caduca Detalles<br>etificacio Autoridad de Certifica 13/06/2030 220000 Detalles<br>confiar<br>ión de contactos<br>tíficado<br>4 - Certificados Corporativos - 2014<br>sridad de Certificacion de la Abogacia «ac@acabogacia.org><br>certificado (autoridad del certificado, CA), Firmar lista revocación certificados<br>20/10/2025 13:27:34<br>do utilizado para firmar un documento debe estar designado como anclaje<br>tas o tener como origen de cadena un anclaje de confianza para que la<br>de la firma se realiza correctamente. La comprobación de revocación no<br>en un anclaje de confianza<br>cición de firma se realiza correctamente, confie en este x:<br>umentos o datos firmados<br>umentos cotatos firmados<br>Queraciones privilegiados del sistema (red, impresión, acceso a<br>archivos, etc.)                                                                                                    |     |
| confianza. También<br>importe.<br>Contactos<br>Nombre<br>Autoridad de<br>Certificados<br>Esta lista muestra<br>AcA - Certifi<br>Esta lista muestra<br>Aca - Certifi<br>Autoridad de Ce<br>Ayuda<br>Importar configurac<br>Detalles del cert<br>Asunto: ACA<br>Emisor: Auto<br>Uso: Firmar 2<br>Caducidad: O<br>Confianza<br>El certificado<br>El certifica<br>de confian<br>visifiación<br>se realiza e<br>Importar configurac                                                                                                    | puese cerimina comianta se culaquier certificado asociado a los contactos que<br>certificación de la<br>el Certificates cellectrónico<br>puese certificados corporativos ac@ecabogacia.org<br>etificaco. Autoridad de Certifica 13/06/2030 220000<br>entificaco. Autoridad de Certifica 13/06/2030 220000<br>confar<br>ión de contactos<br>ttificado<br>A - Certificados Corporativos - 2014<br>sidin de contactos<br>ttificado<br>A - Certificados Corporativos - 2014<br>sidin de contactos<br>ttificado<br>a - Certificados Corporativos - 2014<br>sidin de contactos<br>ttificado<br>a - Certificados Corporativos - 2014<br>sidin de contactos<br>ttificado<br>a - Certificados Corporativos - 2014<br>sidin de contactos<br>ttificado<br>a - Certificados Corporativos - 2014<br>sidin de contactos<br>ttificado<br>a - Certificados Corporativos - 2014<br>sidin de contactos<br>ttificado como agín de cadena un anclaje de confianza para que la<br>de la firma se realiza correctamente. La comprobación de revocación no enclaje<br>te confinanci en una superior a el.<br>este certificado como gár de confianza<br>unentos o datos firmados<br>unentos o certificados<br>Contenido dinámico<br>JavaScript privilegiadas del sistema (red, impresión, acceso a<br>archivos, etc.)                                                                                                    |     |

Detalles del certificado...

Ayuda

En la ventana que aparece, se pulsa **Examinar** y se busca y seleccionan los certificados de confianza que se han tenido que descargar previamente en el siguiente enlace: Certificados Raíz ACA

NOTA: Los certificados descargados están comprimidos en Zip y se deben descomprimir para poder cogerlos desde el Adobe Reader.

Una vez añadidos todos los certificados en la ventana Contactos se siguiente acción para realiza la cada uno de ellos.

Se selecciona el certificado en la ventana Contactos y aparece en la ventana inferior Certificados.

Se selecciona el certificado en la ventana Certificados y se pulsa el botón Confiar... que se habrá activado. Se abre la siguiente ventana

En esta ventana hay que marcar la casilla Utilizar este certificado como raíz de confianza y la casilla Documentos certificados.

A continuación se pulsa Aceptar.

El proceso hay que repetirlo para cada uno de los certificados que se reflejan en la ventana Contactos.

| Normbre                         |                                     | Correo electrónico                           | Quita    |
|---------------------------------|-------------------------------------|----------------------------------------------|----------|
| Autoridad de C<br>ACA - Trusted | Certificacion de la<br>Certificates | ca@acabogacia.org                            | Examin   |
| ertificados                     |                                     |                                              |          |
| sta lista muestra lo<br>Asunto  | os certificados asocia<br>Emisor    | idos al contacto actualmente selec<br>Caduca | cionado. |
|                                 |                                     |                                              |          |
|                                 |                                     |                                              | Carto    |

Una vez finalizado este paso con todos los certificados existentes se seleccionan todos ellos y se pulsa en **Importar** 

Elegir contactos para importar

Aceptar Cancelar

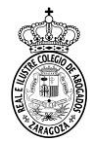

Aparece una ventana indicando el resultado de la importación.

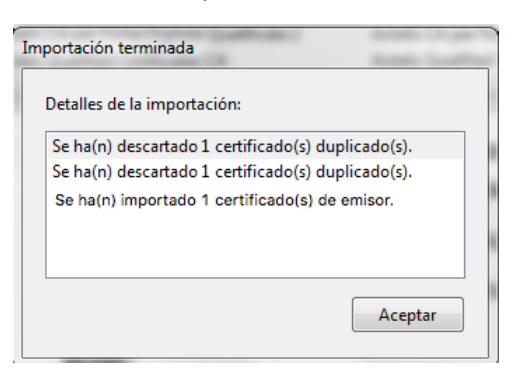

Una vez cargados los certificados de confianza hay que seleccionar el módulo criptográfico. Para ello, se va al menú ID digitales y se selecciona Módulos y distintivos PKCS#11, se pulsa Adjuntar Módulo

| Configuración de ID digital y certificados de c                                                                                                    | nfianza                                                                                                    | J |
|----------------------------------------------------------------------------------------------------|----------------------------------------------------------------------------------------------------|---|
| ID digitales         Cuentas de ID de itinerancia         Archivos de ID digitales         IDs digitales de Windows         Módulos y distintivos PKCS#11         Certificados de confianza | Adjuntar módulo       Separar módulo       Actualizar         Id. del fabricante del módulo       Ruta de biblioteca                               |   |
|                                                                                                    | Administrar módulos PKCS#11                                                                                                    |   |
|                                                                                                    | Esta es una lista de los módulos PKCS#11 cargados. Puede<br>cargar módulos adicionales para obtener acceso a nuevos<br>dispositivos criptográficos |   |

Aparece la siguiente ventana escribir el módulo necesario, será diferente según el tipo de carné que se tenga, si se tienen instalados los dos en el equipo se puede adjuntar los dos.

| Buscar un módulo PKCS#11 |          |         |  |  |  |
|--------------------------|----------|---------|--|--|--|
| Ruta de biblioteca       |          |         |  |  |  |
|                          | Cancelar | Aceptar |  |  |  |

La ruta a escribir que es diferente según el tipo de carné:

- Carne antiguo  $\rightarrow$  *libaetpkss.dylib* •
- Carné nuevo → *libbit4ipki.dylib* •

Una vez escrito se pulsa Aceptar y se visualizan en la ventana bajo el botón Adjuntar módulo.

| ID digitales                                                                         | Adjuntar módulo Separar i     | nódulo 🜔 Actualizar                       |   |
|--------------------------------------------------------------------------------------|-------------------------------|-------------------------------------------|---|
| Cuentas de ID de itinerancia                                                         | Id. del fabricante del módulo | Ruta de biblioteca                        |   |
| Archivos de ID digitales                                                             | bit4id srl                    | C:\Windows\SysWOW64\bit4ipki.dll          |   |
| Módulos y distintivos PKCS#11<br>bit4id PKCS#11                                      | A.E.T. Europe B.V.            | C:\Windows\SysWOW64\aetpkss1.dll          |   |
| <ul> <li>Cryptographic Token Interface</li> <li>Certificados de confianza</li> </ul> |                               | 202001                                    |   |
|                                                                                      | Id. del fabric                | ante del <sub>bit4id srl</sub><br>módulo: | ^ |
|                                                                                      | Descripción del               | módulo: bit4id PKCS#11                    |   |
|                                                                                      | Versión de la bi              | blioteca: 1.2                             |   |
|                                                                                      | Versión cripto                | gráfica: 2.20                             |   |
|                                                                                      |                               | C:\Windows\SueWOW64                       |   |

I primero corresponde al carné nuevo y el egundo al carné antiguo.

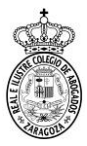

Se pulsa el módulo que corresponde a nuestro carné y vemos que se muestra como Desconectado.

| ID digitales                                                                                                    | Cambiar contraseña Iniciar sesiór                                                                                              | n Cerrar sesión                                                                      | 📿 Actualizar                                   |                            |
|----------------------------------------------------------------------------------------------------|----------------------------------------------------------------------------------------------------|--------------------------------------------------------------------------------------|------------------------------------------------|----------------------------|
| <ul> <li>Cuentas de ID de itinerancia</li> </ul>                                                                                                    | Etiqueta de distintivo                                                                                                    | Estado                                                                               | -                                              |                            |
| Archivos de ID digitales                                                                                                    | ACA - 2311200910289823                                                                                                    | Desconectado                                                                         |                                                |                            |
| Módulos y distintivos PKCS#11                                                                                                    |                                                                                                    |                                                                                      |                                                |                            |
| Cryptographic Token Interface                                                                                                    |                                                                                                    |                                                                                      |                                                |                            |
| Certificados de confianza                                                                                                    |                                                                                                    |                                                                                      |                                                |                            |
|                                                                                                    |                                                                                                    |                                                                                      |                                                |                            |
|                                                                                                    |                                                                                                    |                                                                                      | <b></b>                                        |                            |
|                                                                                                    | Etiqueta de                                                                                                    | distintivo: A                                                                        | CA - 231120                                    | 0910289823                 |
|                                                                                                    | Id. del fabricante de                                                                                                    | l módulo: A.                                                                         | E.T. Europe                                    | B.V.                       |
|                                                                                                    |                                                                                                    | Modelo: 24                                                                           | 840D030300                                     | 0000                       |
|                                                                                                    | Número                                                                                                    | ) de serie: 14                                                                       | 91330100162                                    | 2837                       |
|                                                                                                    |                                                                                                    |                                                                                      |                                                |                            |
|                                                                                                    |                                                                                                    |                                                                                      |                                                |                            |
|                                                                                                    |                                                                                                    |                                                                                      |                                                |                            |
| Configuración de ID digital y certificados de                                                                                                    | confianza                                                                                                    |                                                                                      |                                                |                            |
| Configuración de ID digital y certificados de                                                                                                    | confianza<br>Cambiar contraseña Iniciar sesiór                                                                                 | Cerrar sesión                                                                        | C Actualizar                                   |                            |
| Configuración de ID digital y certificados de<br>ID digitales<br>Cuentas de ID de itinerancia                                                                                                    | confianza<br>Cambiar contraseña Iniciar sesiór<br>Etiqueta de distintivo                                                       | Cerrar sesión<br>Estado                                                              | C Actualizar                                   |                            |
| Configuración de ID digital y certificados de<br>D D digitales<br>Cuentas de ID de itinerancia<br>Archivos de ID digitales<br>D Reidinibase de Windows                                                                                                    | confianza<br>Cambiar contraseña Iniciar sesión<br>Etiqueta de distintivo<br>ACA - 2311200910289823                             | Cerrar sesión<br>Estado<br>Conectado                                                 | C Actualizar                                   |                            |
| Configuración de ID digital y certificados de<br>ID digitales<br>- Cuentas de ID de itinerancia<br>- Archivos de ID digitales<br>- IDs digitales de Windows<br>- Módulos y distintivos PKC\$#11                                                                                 | confianza<br>Cambiar contraseña Iniciar sesión<br>Etiqueta de distintivo<br>ACA - 2311200910289823                             | Cerrar sesión<br>Estado<br>Conectado                                                 | R Actualizar                                   | <u> </u>                   |
| Configuración de ID digital y certificados de<br>D digitales<br>Cuentas de ID de tinerancia<br>Archivos de ID digitales<br>D digitales de Windows<br>Modulos y distintivos PKCSF11<br>Cryptographic Token Interface                                                             | Confianza<br>Cambiar contraseña Iniciar sesión<br>Etiqueta de distintivo<br>ACA - 2311200910289823                             | Cerrar sesión<br>Estado<br>Conectado                                                 | C Actualizar                                   |                            |
| Configuración de ID digital y certificados de<br>Di digitales<br>Cuentas de ID de itinerancia<br>Archivos de ID digitales<br>IDs digitales de Windows<br>Módulos y distintivos PKCS#11<br>Cryptographic Token Interface<br>ACA - 2311200910289823                               | Confianza<br>Cambiar contraseña Iniciar sesión<br>Etiqueta de distintivo<br>ACA - 2311200910289823                             | Cerrar sesión<br>Estado<br>Conectado                                                 | 2 Actualizar                                   |                            |
| Configuración de ID digital y certificados de<br>ID digitales<br>Cuentas de ID de itinerancia<br>Archivos de ID digitales<br>IDs digitales de Windows<br>Módulos y distintivos PKC5#11<br>Cryptographic Token Interface<br>ACA - 2311200910289823<br>Certificados de confianza  | confianza<br>Cambiar contraseña Iniciar sesión<br>Etiqueta de distintivo<br>ACA - 2311200910289823                             | Cerrar sesión<br>Estado<br>Conectado                                                 | C Actualizar                                   |                            |
| Configuración de ID digital y certificados de<br>ID digitales<br>Cuentas de ID de itinerancia<br>Archivos de ID digitales<br>IDs digitales de Windows<br>Módulos y distintivos PKCSF11<br>Cryptographic Token Interface<br>ACA - 2311200910289823<br>Certificados de confianza  | confianza<br>Cambiar contraseña iniciar sesión<br>Etiqueta de distintivo<br>ACA - 2311200910289823                             | Cerrar sesión<br>Estado<br>Conectado                                                 | P Actualizar                                   |                            |
| Configuración de ID digital y certificados de<br>ID digitales<br>Cuentas de ID digitales<br>IDs digitales de Windows<br>Módulos y distintivos PKCS#11<br>Cryptographic Token Interface<br>ACA - 2311200910289823<br>Certificados de confianza                                   | confianza<br>Cambiar contraseña Iniciar sesión<br>Etiqueta de distintivo<br>ACA - 2311200910289823<br>Etiqueta de de           | Cerrar sesión<br>Estado<br>Conectado<br>Istintivo: AC                                | CA - 2311200                                   | 0910289823                 |
| Configuración de ID digital y certificados de<br>ID digitales<br>Cuentas de ID de itinerancia<br>Archivos de ID digitales<br>ID s digitales de Windows<br>Módulos y distintivos PKCS#11<br>Cryptographic Token Interface<br>ACA - 2311200910289823<br>Certificados de confianza | Confianza Cambiar contraseña Iniciar sesión Etiqueta de distintivo ACA - 2311200910289823 Etiqueta de de Id. del fabricante de | Cerrar sesión<br>Estado<br>Conectado<br>distintivo: AC<br>I módulo: A.               | CA - 2311200<br>E.T. Europe                    | 0910289823<br>B.V.         |
| Configuración de ID digital y certificados de<br>ID digitales<br>Cuentas de ID de itinerancia<br>Archivos de ID digitales<br>IDs digitales de Windows<br>Módulos y distintivos PKCS#11<br>Copytographic Token Interface<br>ACA - 2311200910289823<br>Certificados de confianza  | confianza Cambiar contraseña Iniciar sesión Etiqueta de distintivo ACA - 2311200910289823 Etiqueta de de Id. del fabricante de | Cerrar sesión<br>Estado<br>Conectado<br>Histintivo: AC<br>I módulo: A.<br>Modelo: 24 | Actualizar CA - 2311200 E.T. Europe 840D030300 | D910289823<br>B.V.<br>0000 |

Se pulsa sobre el botón **Iniciar Sesión** y aparece una ventana donde se nos pide el PIN del carné.

| Contraseña: | Etiqueta de distintivo | : ACA - 2311200910289823 |
|-------------|------------------------|--------------------------|
|             | Contraseña:            |                          |
|             | contrasena.            |                          |

Se introduce, y se pulsa Aceptar.

El estado cambia a **Conectado**. Desplegamos el menú del Cryptographic o Bit4id según el tipo de carné y seleccionamos el certificado que se muestra (ACA - XXXXX).

En el menú superior pulsamos sobre Opciones de Uso (icono del lápiz).

| 🔒 Configuración de ID digital y certificados de co                                                                                                    | onfianza                                                                                                    | a firma                                                                                                    | 8                                                                          |          |
|----------------------------------------------------------------------------------------------------|----------------------------------------------------------------------------------------------------|----------------------------------------------------------------------------------------------------|----------------------------------------------------------------------------|----------|
| Image: Description of the second second s | Nombre<br>Nombre<br>NOMBRE B<br>NOMBRE B<br>NOMBRE | Actualizar C Eliminar ID Emisor     ACA - Certificados Corporativos      ACA - Certificados Corporativos      B goza / REICAZ / 2083 ttificados Corporativos eneral de la Abogacia NIF:Q : 09:28:37 +02'00' 209:28:37 +02'00' al, Sin rechazar, Codificar cla ocumento, Acuerdo de clav ión de cliente, Protección de | Caduca<br>2017.05.22 07:28:37 Z<br>-2863006I<br>E<br>Aves,<br>2,<br>Correo |          |
| el menú que se despliega, se selecciona <b>Usar p</b>                                                                                                    | ara firmar                                                                                                    | ✓ ∑                                                                                                    | ortar 🞅 Actua<br>os de atributos                                           | ilizar ( |

🐴 <u>P</u>ersonalizar

Se mostrará entonces el icono de una pluma al lado de la firma seleccionada

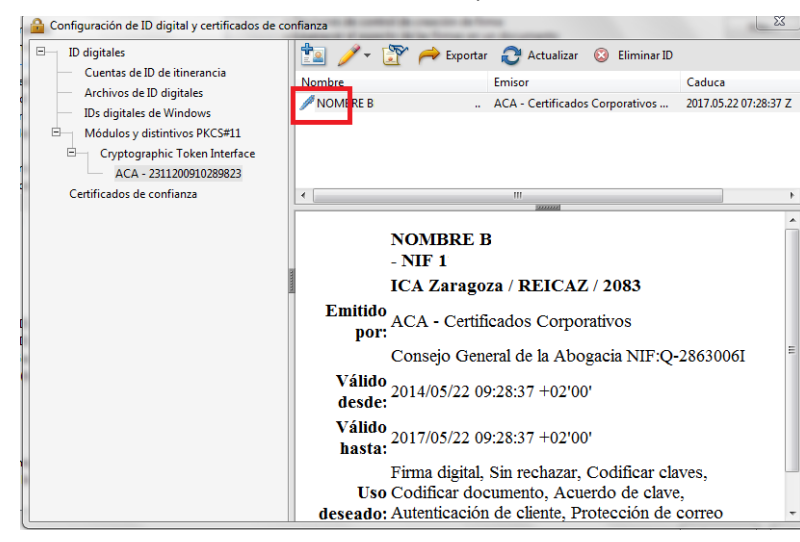

Se cierra la ventana y se nos muestra la ventana de preferencias en el menú Firmas que se ha quedado abierta.

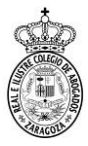

## En ella se pulsa el botón Más... del apartado Creación y Aspecto

| Preferencias                                                                                                    |                                                                                                    |                                                                                                    |                         |
|----------------------------------------------------------------------------------------------------|----------------------------------------------------------------------------------------------------|----------------------------------------------------------------------------------------------------|-------------------------|
| Categorias:                                                                                                    | Energy debula                                                                                                    | Se abre la ventana Preferen                                                                                                    | cias de creación y      |
| Comentario<br>Documentos<br>General<br>Pantalla completa<br>Presentación de página                                  | Inma digitales                                                                                                    | Aspecto Preferencias de oreación y aspecto                                                                                                    | 1                       |
| 30 y mutimedia<br>Accesibilidad<br>Actualizador<br>Administrador de confianza<br>Buscar                             | vemecsoon  • Controlar cômo y cuándo se verifican las firmas  Más                                                                                          | Creación<br>Método de firma predeterminado: Seguridad predet. de Adobe                                                                                        | Se va al<br>desplegable |
| Confianza en contenido multimedia (heredado)<br>Cuentas de correo electrónico<br>Firmas<br>Formularios<br>Identidad | Islentidades y certificados de confianza    Crear y administrar islentidades para firmar   Administrar credenciales usadas para confiar en documentos  Mas | Pomato de tima predeterminado: (PXLSF): segarado A fermar: PCCSF): segarado Guivalente a CABCS Orderar instrució Mostrar ublicación e información de contacto | <b>Formato de firma</b> |
| ldioma<br>Internet<br>JaváScript<br>Lectura<br>Medición (2D)<br>Medición (2D)                                       | Marca de hora del documento  • Configurar ajustes de servidor de marca de hora  Mas                                                                        | Induir etaté de revocación de la fima     Ver documentos en modo de vida previa     Activar revisión de adventencias de documento:                            | se cambia de            |
| Medición (Geo)<br>Multimedia (heredado)<br>Ortografía<br>Rastreador<br>Revisión                                     |                                                                                                    | Impeartimar nasta que se nayan revisado las sovietencias: Trunca                                                                                              | a Equivalente a         |
| Seguridad<br>Seguridad (mejorada)<br>Servicios en línea de Adobe<br>Unidades                                        |                                                                                                    | Editar<br>Duplicar                                                                                                    | Aceptar.                |
|                                                                                                    | Aceptar Cancelar                                                                                                    | Eliminar Ayuda Aceptar Cancelar                                                                                                    |                         |

Aparece la ventana de preferencias, se pulsa Aceptar y se vuelve a la ventana principal de Adobe Reader. Antes de firmar un documento se cierra y se vuelve a abrir el Adobe Reader para que se configuren bien los cambios.